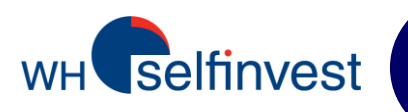

## Manuel de l'utilisateur

# Plateforme WHS FUTURES

Version Janvier 2013

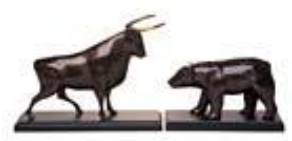

WH SELFINVEST S.A. Luxembourg, Paris, Francfort Gand, Amsterdam Copyright 2007-2013: all rights attached to this guide are the sole property of WH SelfInvest S.A. Reproduction and/or transmission of this guide by whatever means is not allowed without the explicit permission of WH SelfInvest. Disclaimer: this guide is purely informational in nature and can in no way be construed as a suggestion or proposal to invest in the financial instruments mentioned. Persons who do decide to invest in these financial instruments acknowledge they do so solely based on their own decision and risks. All information contained in this guide come from sources considered reliable. The accuracy of the information, however, is not guaranteed.

## Table des matières

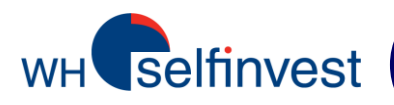

| Contrats Futures disponibles via la plateforme                                     | 3  |
|------------------------------------------------------------------------------------|----|
| Organiser votre espace de travail:                                                 |    |
| <ul> <li>Comment installer et lancer la plateforme?</li> </ul>                     | 4  |
| <ul> <li>Comment configurer votre écran?</li> </ul>                                | 5  |
| •L'écran typique d'un trader                                                       | 6  |
| Gestion des ordres:                                                                |    |
| <ul> <li>La fenêtre 'Hot Quotes' et le carnet d'ordre</li> </ul>                   | 7  |
| •Le ticket d'ordre                                                                 | 8  |
| •Le Reflector                                                                      | 9  |
| ✓Ordres Stop et Limit avec le Reflector                                            | 10 |
| ✓ Reflector – Ordres Bracket – Ordres Stop                                         | 11 |
| ✓ Reflector – Ordres Bracket – Ordres Limit                                        | 12 |
| •La fenêtre 'Order Status'                                                         | 13 |
| ✓Comment modifier un ordre?                                                        | 14 |
| •La fenêtre 'Position'                                                             | 15 |
| <ul> <li>Récapitulatif: 5 manières de placer un ordre</li> </ul>                   | 16 |
| Types d'ordres:                                                                    |    |
| <ul> <li>Quel type d'ordre utiliser: Limit, Marché, Stop ou Stop Limit?</li> </ul> | 17 |
| <ul> <li>Autres types d'ordres et statuts des ordres</li> </ul>                    | 18 |
| <ul> <li>Configuration d'un type d'ordre par défaut</li> </ul>                     | 19 |
| Extras:                                                                            |    |
| •La fenêtre 'Reports'                                                              | 20 |
| <ul> <li>Comment exporter une disposition?</li> </ul>                              | 21 |
| •Divers                                                                            | 22 |
|                                                                                    |    |

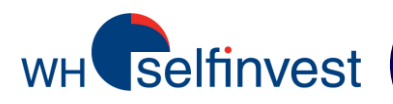

WHS Futures vous donne accès à de nombreux contrats Futures sur différents marchés :

| Marchés Futures | Pays | Contrats disponibles                                                                                                    |
|-----------------|------|----------------------------------------------------------------------------------------------------|
| AEX             | NL   | Indice AEX                                                                                                    |
| CBOE            | US   | Vix                                                                                                    |
| CME             | US   | Euro FX & Devises (en Mini and Micro également), Matières<br>Premières (Gold, Phy. Crude Oil, Natural Gas, Rice, Wheat etc.),<br>Indices US (Mini S&P, Mini NSDQ, Dow Jones), Obligations US (2Y<br>TN, 5Y TN, Tbond etc.) |
| CME (ex-eCBOT)  | US   | Mini Gold, Mini Silver                                                                                                    |
| ENXT Paris      | F    | CAC40, Matières Premières (Corn, Wheat)                                                                                                    |
| ICE             | US   | Matières Premières (Brent, Sugar …), Mini Russell                                                                                                    |
| IDEM            | IT   | FTSE MIB                                                                                                    |
| Liffe           | UK   | FTSE, Matières Premières (Sugar, Coffee, …), Obligations UK                                                                                                    |
| Eurex           | D    | Indices (Dax, EuroStoxx 50, SMI…), Obligations (Bund, Bobl, FOAT…)                                                                                                    |

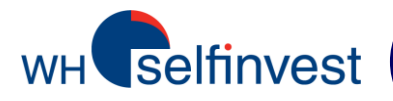

| Etape 1: Installation                       | Depuis la page 'Clients' de notre site Web > WHS Futures, cliquez sur le lien <b>'Installation'</b> .                                                                                  |
|---------------------------------------------|----------------------------------------------------------------------------------------------------|
|                                             | <b>NB</b> : Si vous travaillez sous Windows 7, 8 or Vista, exécutez le programme<br>en tant qu'administrateur. Le Contrôle de Compte Utilisateur doit être<br>préalablement désactivé. |
| Etape 2:<br>Configuration des<br>paramètres | Avant de cliquez sur 'LOGIN', assurez-vous<br>toujours que le bouton 'HOST' soit vert. Cette<br>couleur indique le bon fonctionnement de la<br>connexion avec le serveur.              |
|                                             |                                                                                                    |
| Etape 3: Connexion                          | WHSP ditures 9.4.5<br>User Name:<br>Password:<br>WHS Futures<br>WHS Futures<br>Settings B Reports Login & Cancel                                                                       |
|                                             | New Tile Horizontal Tile Vertical Minimize All                                                                                                    |
|                                             | Introduisez votre <b>User Name</b> (identifiant) et<br>votre <b>Password</b> (mot de passe).<br>Cliquez sur ' <b>Login</b> ' pour lancer WHS Futures.                                  |

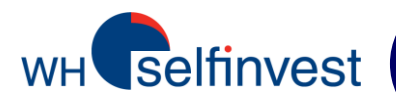

La fenêtre principale de WHS Futures vous permet de:

- Sélectionner les différents fenêtres
- Configurer l'apparence de votre plateforme et son fonctionnement
- Se déconnecter de la plateforme

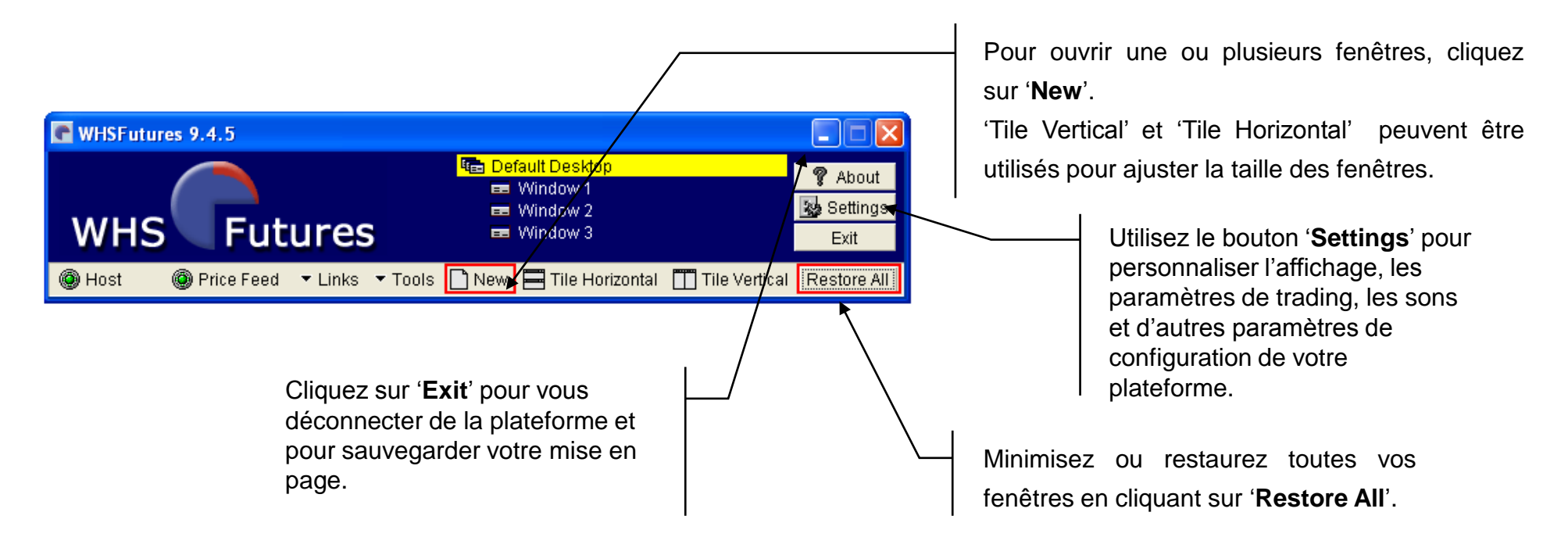

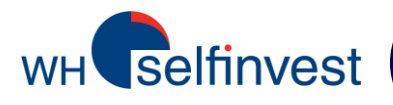

## L'écran typique d'un trader

| C Window 1                     | T            | T          |           |           | Ē          |            | Window 3              |
|--------------------------------|--------------|------------|-----------|-----------|------------|------------|-----------------------|
| Hot Quotes Matrix Status Pos   | ition Report | s Account: | s         |           |            |            | Hot Quotes Mat        |
| Implied Prices 🗹 At Best Subsc | criber Depth |            |           | Account:  |            | • <u>A</u> | Pull Orders Act       |
| Contract                       |              | Bid        | Offer     | Last O    | ffer Vol E | id Vol 📤   |                       |
| XEurex \ DJEST50 \ DEC12       |              | 2594       | 2595      | 2595      | 904        | 505        | Last Changed          |
| XEurex \ DAX \ DEC12           |              | 7526.0     | 7526.5    | 7526.0    | 9          | 6          | Order ID St E         |
| CME \ Euro FX \ DEC12          |              | 1.2945     | 1.2946    | 1.2946    | 17         | 72         | I                     |
| CME \ MINI EUR \ DEC12         |              | 1.2945     | 1.2947    | 1.2946    | 25         | 5          |                       |
| CME \ MINI NSDQ \ DEC12        |              | 2646.25    | 2646.50   | 2646.25   | 14         | 7          |                       |
| CME \ MINI S&P \ DEC12         |              | 1416.75    | 1417.00   | 1417.00   | 119        | 201        |                       |
|                                |              | 3.440      | Eanêt     | ro dec    | 29         | 29         |                       |
|                                | 10           | 30.07      | renet     | tie ues   |            | 4          |                       |
| ENXT_PAR (VF-CAC40 (DEC        | 12           | 3604.0     | COTA      | tions     |            | 20         |                       |
|                                |              | 902.75     | 107 -     |           | 10         | 0          |                       |
| CME_CREAT AD IM5A DEC12        |              | 107.00     | 107.00    | 12160     | 10         | 17         |                       |
|                                |              | 13107      | 13103     | 13100     | 1.0        |            |                       |
| 🖶 Add 📼 Remove 🔺 Up 🕏 Dr       | own          |            |           |           | 1 Line 🖽   | 2 Lines    |                       |
|                                | Charte       |            | lata:     |           |            | Trade      |                       |
|                                | Charts       |            |           | •         |            | Haue       |                       |
|                                |              |            |           |           | _          |            |                       |
| C Window 2                     |              |            |           |           | L          |            |                       |
| Hot Quotes Matrix Status Pos   | ition Report | ts Account | s         |           |            |            | Last Changed          |
| Position: Open                 |              |            | -         |           |            |            |                       |
| Profit & Loss : 2014.61        |              |            |           | Account:  |            | • <u>A</u> | Order ID St C         |
| Contract                       | Net Pos      | Avera      | ige       | Last C    | pen P&L    | Cum        |                       |
| TOTAL:                         |              |            | _         |           | 0.00       |            |                       |
|                                |              |            |           |           |            |            |                       |
|                                |              |            |           |           |            |            |                       |
|                                |              |            |           |           |            |            |                       |
|                                |              |            |           |           | 、          |            |                       |
| 4                              |              | (-         |           |           |            |            |                       |
|                                |              | F          | Positions | ouverte   | s          |            |                       |
| 4                              |              | P          | Positions | ouverte   | s          |            |                       |
|                                |              | F          | Positions | s ouverte |            |            |                       |
|                                |              | Ē          | Positions | s ouverte | s          |            |                       |
|                                |              | Ч)         | Positions | s ouverte | s          |            | Image: Amend Detail F |

| Hot Quotes Matrix Status Position Reports Accounts                   |         |
|----------------------------------------------------------------------|---------|
| Pull Orders Activate Deactivate Near Orders Account:                 | • A     |
| Last Changed Last Entered Working (0 Orders)                         | 70      |
| Order ID St Exchange Commodity Contract Buy/Sell Order Ty Lots Price | Price2  |
| Ordres en cours                                                      |         |
|                                                                      | Þ       |
| Last Changed Last Entered Completed (0 Orders)                       |         |
|                                                                      | TAL AND |
| Order ID St Chk Exchang Commo Contract Buy/Sell Order Ty Lots Price  | Fill    |

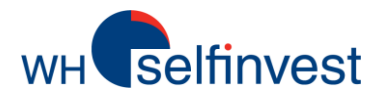

## La fenêtre 'Hot Quotes' et le carnet d'ordre

| <u>VE</u><br>Hit<br>(7:<br>As<br>(7: | VENTE<br>Hit = Vendre à la demande<br>(7346,5) = ordre marché<br>Ask = Vendre à l'offre<br>(7347,5) |           |          |      | ACHAT<br>Take = Acheter à l'offre<br>(7347,5) = ordre marché<br>Bid = Acheter à la demande<br>(7346.5) |        |       |         |
|--------------------------------------|----------------------------------------------------------------------------------------------------|-----------|----------|------|----------------------------------------------------------------------------------------------------|--------|-------|---------|
| Ì                                    | C XEure                                                                                             | x \ DAX \ | DEC12 (1 | )    |                                                                                                    |        |       | ×       |
|                                      |                                                                                                    |           | Account  | t: 📃 | •                                                                                                    |        |       |         |
|                                      | Hit                                                                                                 | Hit Ask   |          |      | Bid                                                                                                    |        | Take  |         |
|                                      |                                                                                                    | Bids      |          |      |                                                                                                    | Offers |       |         |
|                                      | Price                                                                                               | Volume    | Accum    | •    | Price                                                                                                  | Volume | Accum | <b></b> |
|                                      | 7346.5                                                                                              | 10        | 10       |      | 7347.5                                                                                                 | 19     | 19    |         |
|                                      | 7346.0                                                                                              | 14        | 24       |      | 7348.0                                                                                                 | 53     | 72    |         |
|                                      | 7345.5                                                                                              | 23        | 47       |      | 7348.5                                                                                                 | 17     | 89    |         |
|                                      | 7345.0                                                                                              | 24        | 71       |      | 7349.0                                                                                                 | 20     | 109   |         |
|                                      | 7344.5                                                                                              | 17        | 88       |      | 7349.5                                                                                                 | 20     | 129   |         |
|                                      | 7344.0                                                                                              | 21        | 109      |      | 7350.0                                                                                                 | 30     | 159   |         |
|                                      | 7343.5                                                                                              | 22        | 131      |      | 7350.5                                                                                                 | 24     | 183   |         |
|                                      | 7343.0                                                                                              | 17        | 148      |      | 7351.0                                                                                                 | 12     | 195   |         |
|                                      | 7342.5                                                                                              | 32        | 180      | -    | 7351.5                                                                                                 | 23     | 218   | -       |

**'+ Add' :** Cliquez ici pour trouver des marchés et des contrats.

Double-cliquez sur un contrat pour l'ajouter à la liste.

**'- Remove':** Cliquez ici pour supprimer un contrat de la liste.

**'Up' and 'Down':** Pour modifier la position d'un contrat dans la liste.

**NB**: Les contrats Futures les plus courants sont disponibles sur notre plateforme WHS Futures : plus de 750 contrats futures peuvent être tradés électroniquement.

Si vous souhaitez trader un contrat qui n'est pas disponible siu votre plateforme, vous pouvez nous contacter par email et, si cela est possible, nous l'ajouterons à votre liste.

|   | La fenêtre Ho                                                                                    | t Quotes                                                  | vous                                               | permet                                 | de:                |                  |                                                                     |                                 |                                                 |
|---|--------------------------------------------------------------------------------------------------|-----------------------------------------------------------|----------------------------------------------------|----------------------------------------|--------------------|------------------|---------------------------------------------------------------------|---------------------------------|-------------------------------------------------|
|   | <ul> <li>Suivre les p</li> <li>Ouvrir un o</li> <li>(en double-</li> <li>Ouvrir le Re</li> </ul> | orix en ter<br>carnet d'o<br>cliquant s<br>eflector       | nps rée<br>rdre po<br>sur un c                     | l<br>ur chac<br>contrat)               | que contr          | at Fu            | ture                                                                |                                 |                                                 |
|   | Window 1                                                                                         |                                                           |                                                    |                                        |                    |                  |                                                                     | ×                               |                                                 |
|   | Hot Quotes Matrix Status Positi                                                                  | on Reports                                                | Account                                            | s                                      |                    |                  | _                                                                   |                                 | <b>'A':</b> Pour                                |
|   | Implied Prices 🗹 At Best Subscr                                                                  | iber Depth                                                |                                                    |                                        | Account:           | ZMOO             | 0 🔻 🗸                                                               | 4                               | configurer la                                   |
|   | Contract                                                                                         | Bid                                                       | Offer                                              | Last                                   | Bid Vol Off        | er Vol           | Low                                                                 | •                               | police.                                         |
|   | XEurex \ DJEST50 \ DEC12                                                                         | 2549                                                      | 2550                                               | 2550                                   | 908                | 366              | 2519                                                                |                                 | I                                               |
|   | XEurex \ BUND \ DEC12                                                                            | 141.54                                                    | 141.55                                             | 141.54                                 | 100                | 209              | 141.39                                                              |                                 |                                                 |
|   | XEurex \ DAX \ DEC12                                                                             | 7384.0                                                    | 7385.0                                             | 7384.0                                 | 11                 | 7                | 7315.0                                                              |                                 |                                                 |
|   | XEurex \ EURO-BTP \ DEC12                                                                        | 107.81                                                    | 107.82                                             | 107.82                                 | 5                  | 1                | 107.70                                                              |                                 | Cliquez droit                                   |
|   | ENXT_PAR \VF-CAC40 \NOV1                                                                         | 2 3494.5                                                  | 3495.0                                             | 3495.0                                 | 20                 | 17               | 3454.0                                                              |                                 | pour                                            |
|   |                                                                                                  | 1.2870                                                    | 1.2871                                             | 1.2871                                 | 32                 | 60               | 1.2852                                                              |                                 | personnaliser                                   |
|   |                                                                                                  | 2601 75                                                   | 1.2871                                             | 1.2871                                 | ¥ د<br>56          | 12               | 1.2848                                                              |                                 | les colonnes.                                   |
|   | CME (MINENSEQ (DEC12                                                                             | 1 012404                                                  | 1012405                                            | 1012405                                | 1                  | 12               | 2078.20<br>10123001                                                 |                                 | 1                                               |
|   | CME \ MINI S&P \ DEC12                                                                           | 1430.00                                                   | 1430.25                                            | 1430.25                                | 351                | 293              | 1420 25                                                             |                                 | 1 Line –                                        |
| ٦ | CME \ MIN NATG \ DEC12                                                                           | 3.665                                                     | 3.670                                              | 3.670                                  | 2                  | 60               | 3.645                                                               |                                 | 2 Lines:                                        |
|   | CME_CBT \ DJIA5 \ DEC12                                                                          | 13207                                                     | 13209                                              | 13207                                  | 24                 | 14               | 1312                                                                |                                 | pour                                            |
|   | eCBOT \ MINI SILVE \ DEC12                                                                       | 31.780                                                    | 31.788                                             | 31.786                                 | 1                  | 2                | 31.650                                                              | _                               | visualiser                                      |
|   |                                                                                                  | 1005.0                                                    | 1000.1                                             | 1005.0                                 |                    | -                |                                                                     | -                               | cotations                                       |
|   | 🕂 Add 📼 Remove 🔺 Up 🕈 Dov                                                                        | ∧vn                                                       |                                                    |                                        |                    | 1 Line           | 🖽 2 Line                                                            | s                               | sur 1 ou 2                                      |
|   | Pull All 🔺 Pull 🗠 Reflector 😡 🕬                                                                  | harts                                                     | [                                                  | Lots:                                  | ÷.                 |                  | Trad                                                                | e                               | lignes.                                         |
|   | <u>↑</u> <u></u>                                                                                 |                                                           |                                                    |                                        |                    |                  |                                                                     |                                 |                                                 |
|   | Pull All' : Pour supprime     'Pull' : Pour supprimer u                                          | eflector pe<br>ordres simp<br>r tous les c<br>n ordre sur | eut être u<br>ble clic (c<br>ordres ac<br>un contr | tilisé pou<br>f page 08<br>tifs.<br>at | ır placer ∖<br>3). | L d<br>ti<br>C d | <b>.ots</b> : ent<br>le lots pa<br>rade.<br>Ce nombr<br>lans le tic | rez l<br>r déf<br>e se<br>ket o | e nombre<br>aut par<br>ra utilisé<br>d'ordre et |
|   | spécifique (sélectionnez le                                                                      | e contrat au                                              | ı préalat                                          | ole).                                  |                    | s                | ur le Ref                                                           | lecto                           | or.                                             |

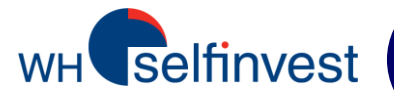

## Le ticket d'ordre

Cliquez sur Trade

<ordree

**Configuration de l'ordre :** EXCHANGE = marché COMMODITY = contrat CONTRACT DATE = expiration LOTS = nombre de contrats ACCOUNT = sélection d'un compte OPEN/CLOSE = ouverture/clôture d'une position BUY = position longue CHANGE TO SELL = position short

Dans cette fenêtre, vous pouvez sélectionnez votre type d'ordre (cf page 17).

Veuillez consulter la page CLIENTS de notre site web pour savoir quels sont les types d'ordre disponibles sur les différents marchés et contrats.

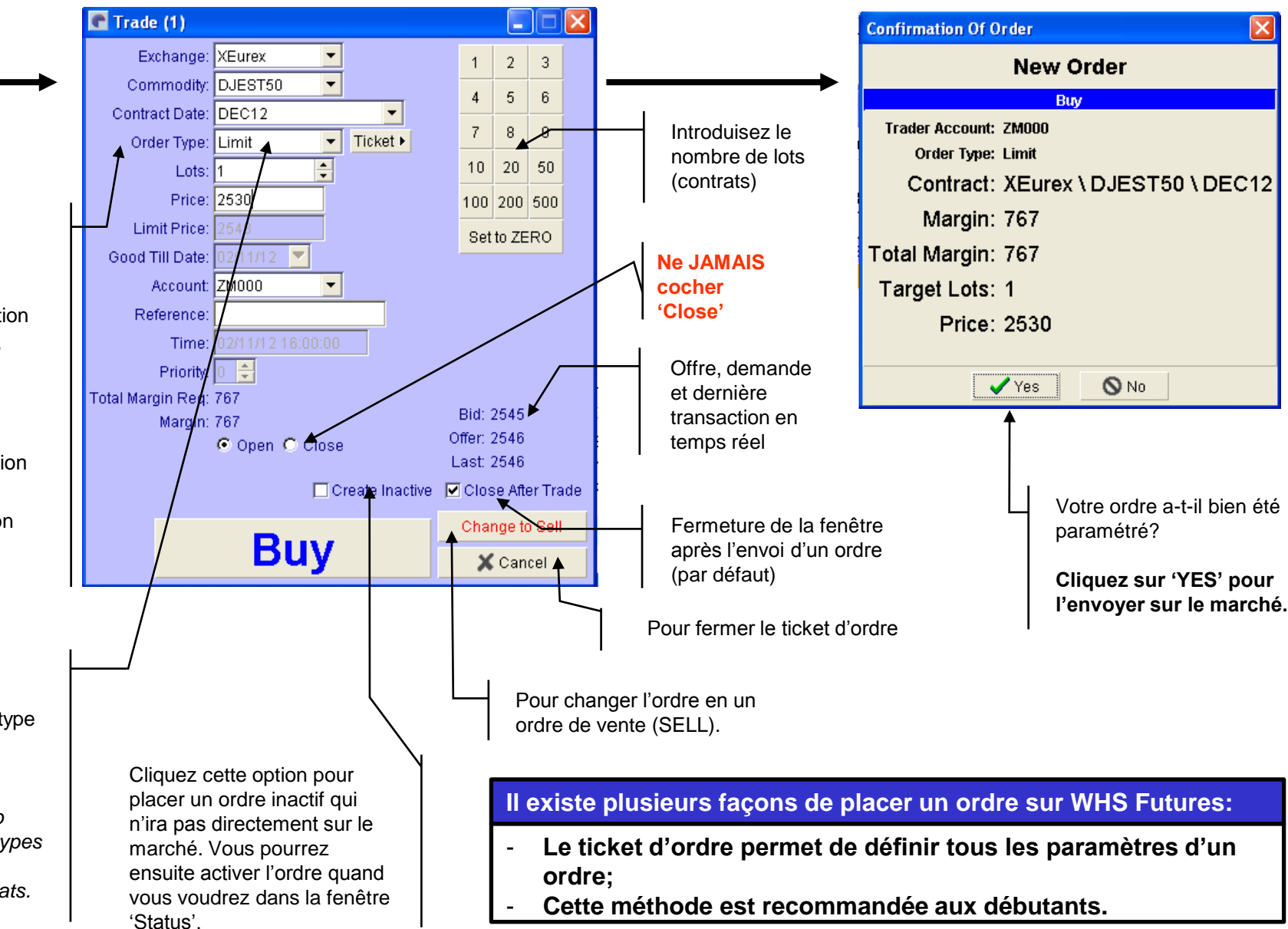

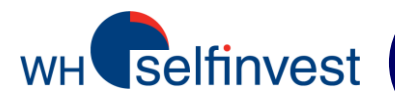

## Le 'Reflector'

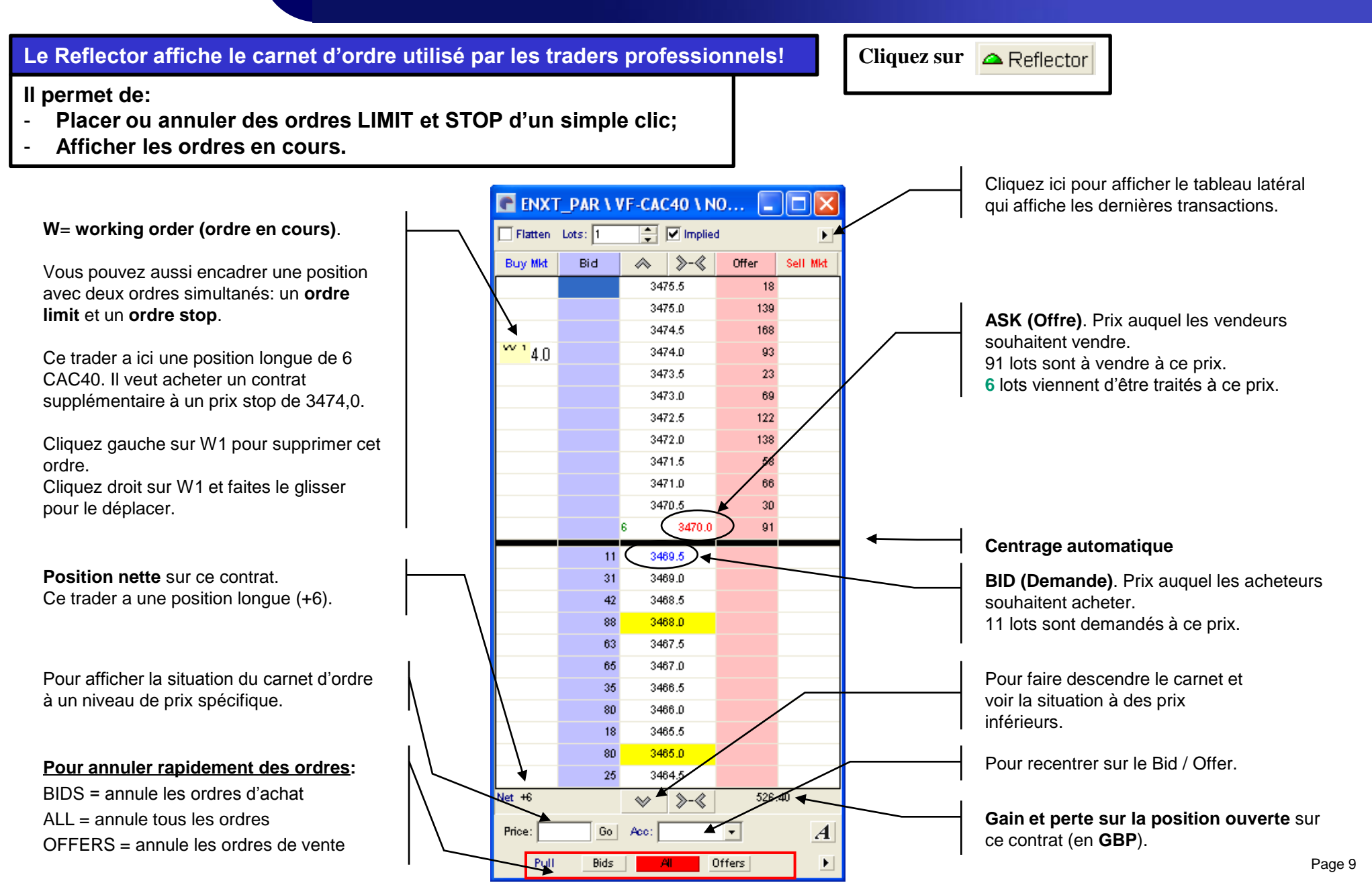

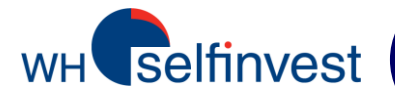

## **Ordres STOP et LIMIT avec le Reflector**

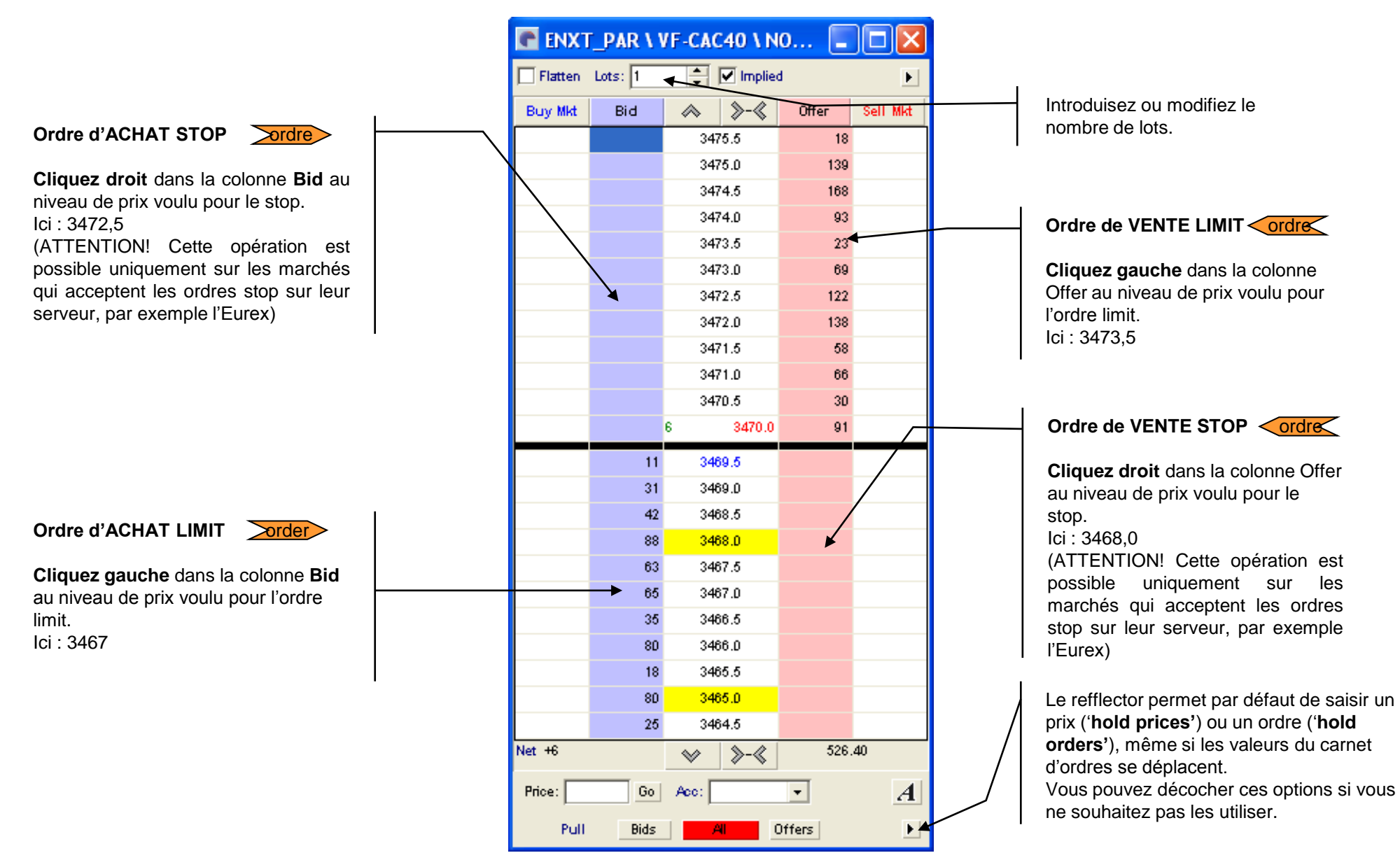

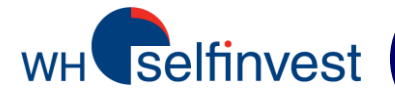

se déclenchera.

## **Reflector – Ordres Brackets – Ordres STOP**

1 Le Reflector vous permet de placer des ordres 'brackets' pour 1616 2485 entourer et protéger vos 1882 2484 positions. 1612 2483 Sélectionnez 'Set Protection 0.00 Net 0  $\sim$ >-« Levels' pour placer des ordres de protection. A Go Acc: • Price: 🕨 🖌 Hold Orders Offers Pull Bids All Hold Prices Indicate Orders outside display Hide Inside Market Set Protection Levels 2 1786 2482 1722 2481 1439 2480 Vous pouvez ensuite Net 0 0.00  $\sim$ >-« paramétrer ici votre ordre Stop, qui peut également Price: Go Acc: ZM000 • A être un Stop Trailing. Pull Offers Protection € Stop C Tr. Stop Enabled Pour paramétrer un Steps (Ticks) ordre stop, sélectionnez Pull & Flatten 'Stop', puis choisissez la Frequency Reverse valeur du 'Steps'. Steps (Ticks) Quantity Cette valeur détermine à Widen + \* +1 Profit combien de ticks du prix Tighten d'entrée le stop trailing

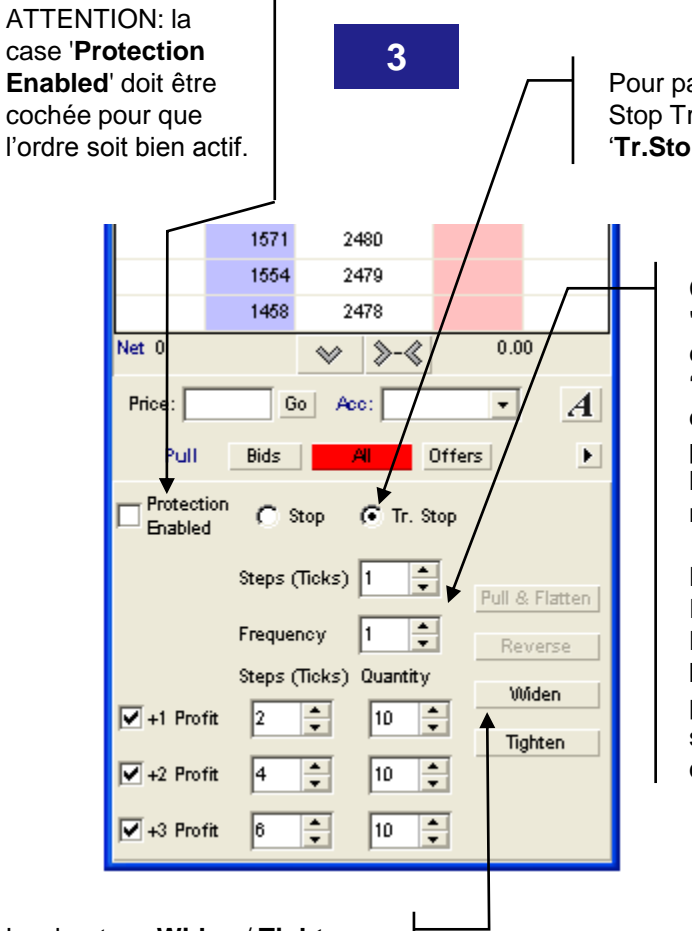

Pour paramétrer un ordre Stop Trailing, sélectionnez 'Tr.Stop'

> Choisissez la valeur du 'steps' en ticks ; puis entrez la valeur 'Frequency", qui établit de combien de ticks le prix doit varier pour que le Trailing Stop soit modifié.

**Ex**.: Steps = 1 Frequency = 2La cotation devra bouger de 2 ticks du prix d'entrée pour le le stop trailing se déplace d'un tick.

Les boutons Widen / Tighten peuvent être utilisés pour modifier le niveau de tous vos ordres de protection (stop, stop trailing, +1 profit, +2 profit, +3 profit) un tick plus loin, - ou plus près, du prix d'entrée

**NB**: Un stop trailing, ou stop suiveur, est un stop "dynamique" qui suit le prix du marché

🗌 +2 Profit

🗖 +3 Profit

\*

4

10 <sup>(W 10)</sup>

10 (W 10)

10 (10)

(00'30)

Pull & Flatten

Reverse

Widen

Tighten

A

.

1650.00

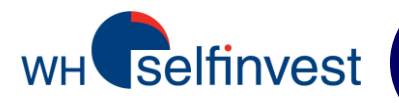

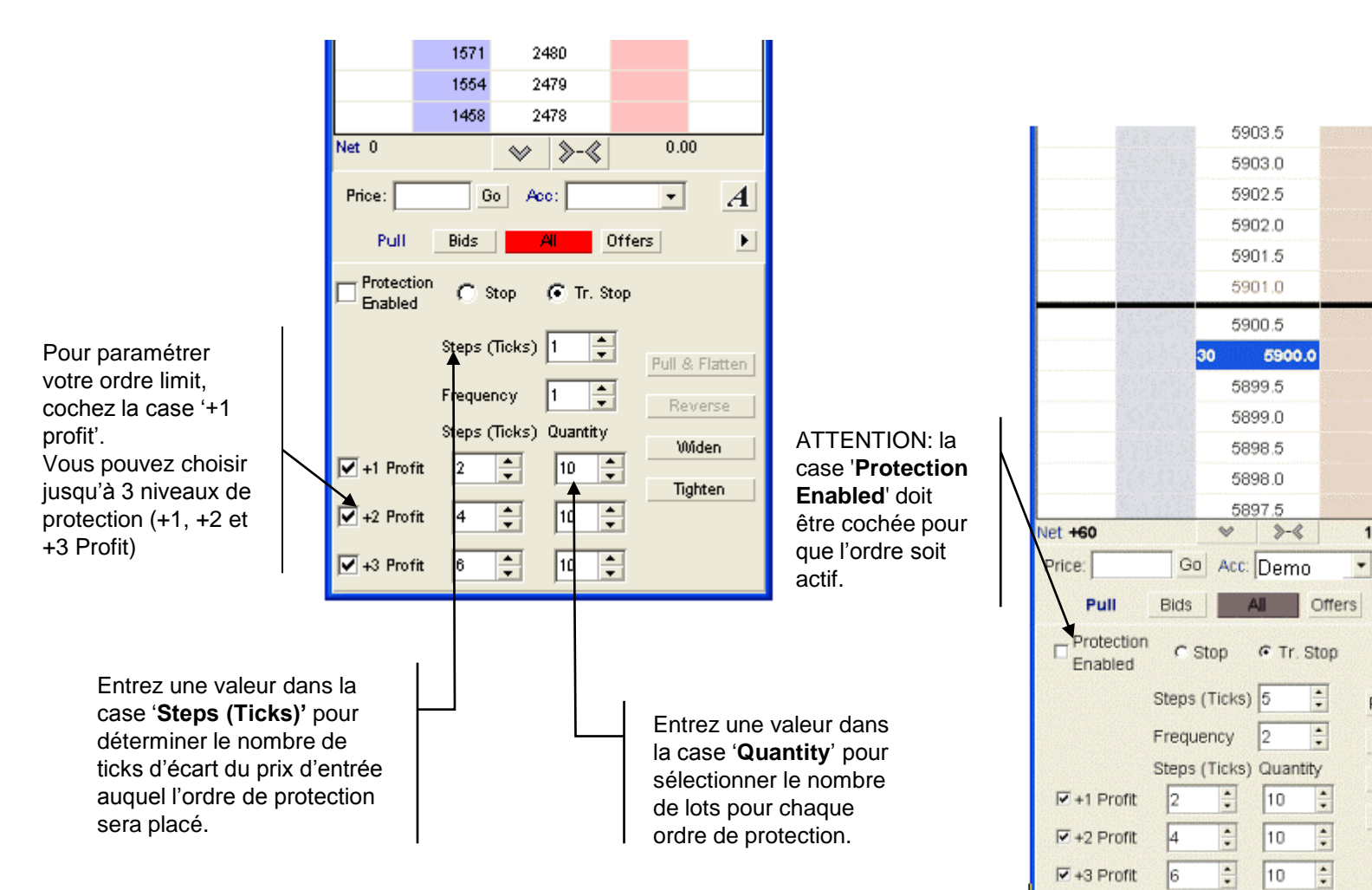

Les ordres de protection sont visibles dans le reflector entre parenthèses : (W 10).

Lorsqu'un ordre 'profit' est exécuté, les ordres limit suivants sont activés et les quantités des ordres stop sont automatiquement adaptées à la taille de la position.

\*Le bouton '**Pull & Flatten**' permet d'annuler tous les ordres en cours et de clôturer toutes les positions ouvertes.

\*Le bouton '**Reverse**' permet d'annuler tous les ordres en cours et de placer un ordre pour inverser une position ouverte.

\* Les boutons 'Pull & Flatten' et 'Reverse' sont désactivés par défaut. Vous pouvez les désactiver via la rubrique 'Settings' -> ' Reflector 'dans la fenêtre bleue de démarrage.

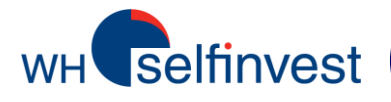

## La fenêtre 'Order Status'

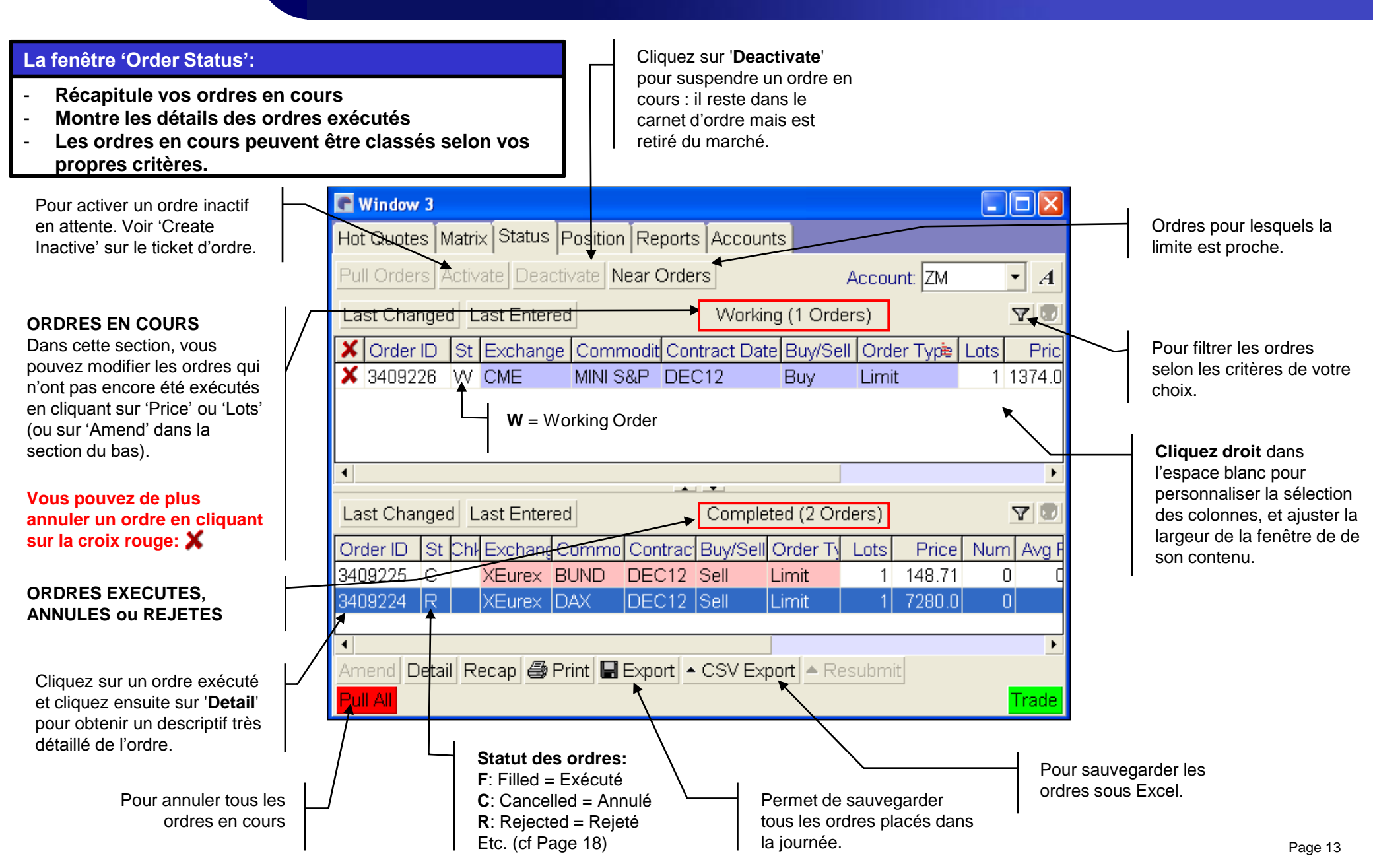

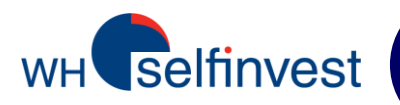

La plateforme permet de modifier des ordres en temps réel, sans devoir les annuler.

Sélectionnez pour cela l'ordre à modifier dans la section 'working orders'; l'ordre s'affichera en bleu. Appliquez ensuite l'une des deux méthodes suivantes:

<u>Méthode 1</u>: Cliquez sur le nombre de lots ou le prix pour faire apparaître un menu, puis modifiez le nombre de lots ou le prix. Cette méthode permet d'ajuster instantanément un ordre stop ou limit lorsque le marché évolue dans votre sens.

<u>Méthode 2</u>: Cliquez sur 'Amend' et modifiez le nombre de lots ou le prix dans le ticket d'ordre qui apparaît.

NB: Pour désactiver le bordereau de confirmation suite à la modification de l'ordre, suivez les instructions page 22.

| C Window 3                |                               |                             |                   |
|---------------------------|-------------------------------|-----------------------------|-------------------|
| Hot Quotes Matrix State   | IS Position Reports Accounts  |                             |                   |
| Pull Orders Activate De   | activate Near Orders          | Account:                    | <u></u> A         |
| Last Changed Last Ent     | ered Working                  | (1 Orders)                  | 2593              |
| X Order ID 4 St Exch      | ange Commodity Contract Buy/S | ell Order Type Price        | 2582<br>2591 Pric |
| X 3409229   W   XEun      | ex DJEST50 DEC12 Sell         | Limit 2590                  | 2590 order        |
|                           |                               |                             | 2589              |
|                           |                               |                             |                   |
|                           | C Trade (1)                   |                             |                   |
|                           | Exchange: XEurex              | 1 2 3                       |                   |
|                           | Contract Date: DEC12          | 4 Corder                    |                   |
|                           | Order Type: Limit 📃 Ticke     | t ▶ 7 8 9                   |                   |
|                           | Lots: 1                       | 10 20 50                    |                   |
| 1                         | Price: 2590                   | 100 200 500                 | •                 |
| Last Changed Last En      | Good Till Date: 08/11/12      | Set to ZERO                 |                   |
|                           | Account: ZM                   | b.                          |                   |
| Urder ID   St  Unit Excha | Reference:                    | <u> 1</u>                   |                   |
|                           | Time:                         |                             |                   |
| •                         | Priority: 📴 😴                 |                             |                   |
| Amend Detail Recap 🧉      | Margin: 767                   | Bid: 2494                   |                   |
| Pull All                  | 🖸 Open C Close                | Last: 2495                  | Trade             |
|                           | 🗖 Create Ir                   | nactive 🔽 Close After Trade |                   |
|                           | Coll                          | Change to Buy               |                   |
|                           | Sell                          | 🗙 Cancel                    |                   |

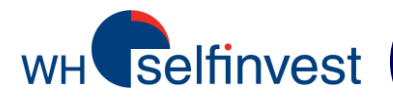

## La fenêtre 'Position'

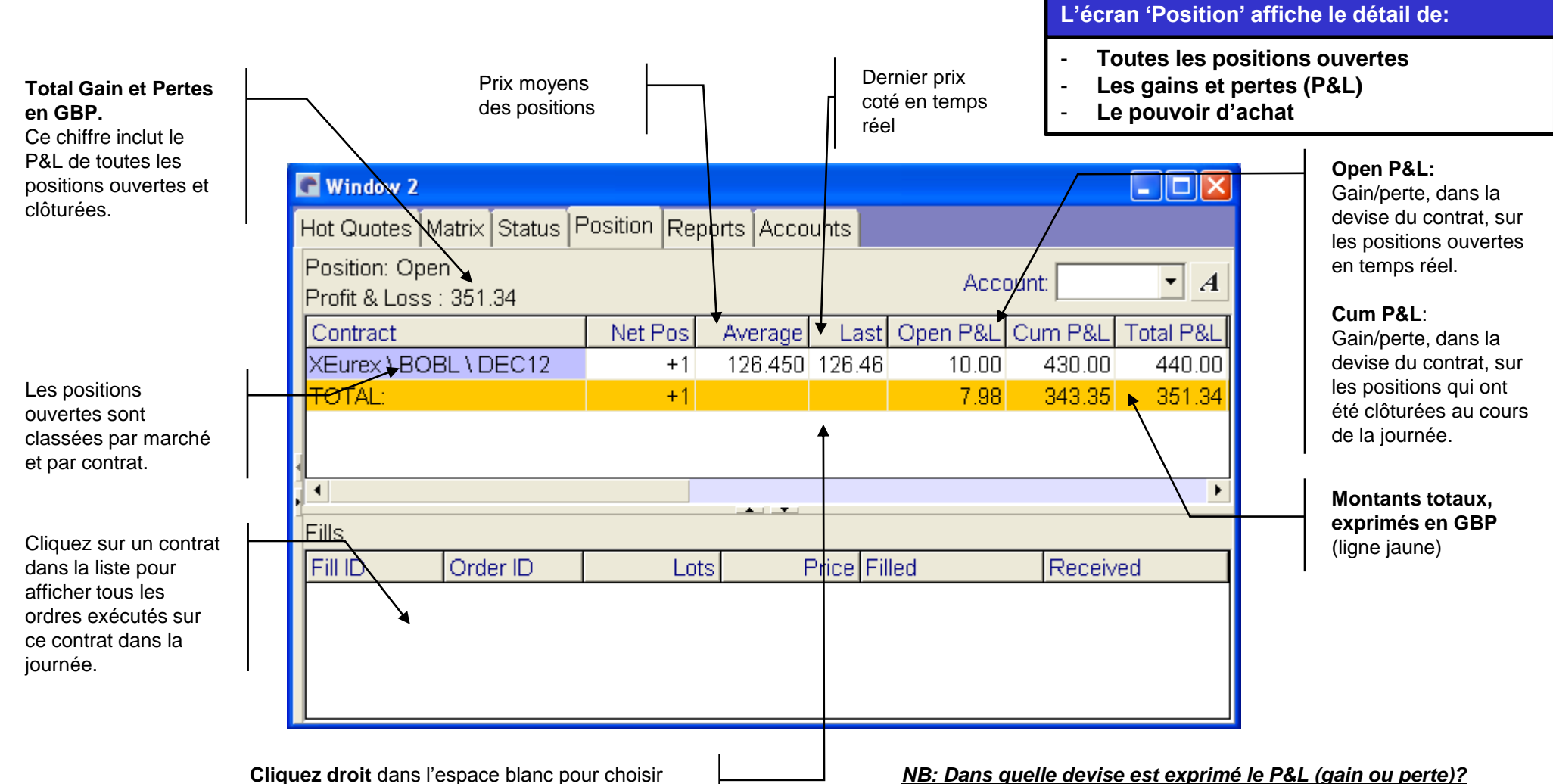

les colonnes et les ajuster à la largeur de la

fenêtre selon vos préférences.

Les futures peuvent être traités en EUR, USD, GBP, CHF, etc. Les gains/pertes sur chaque position sont exprimés dans la devise du contrat future.

Cependant, les soldes totaux des P&L sont donnés en **GBP**, indépendamment de la devise du ou des contrats concernés.

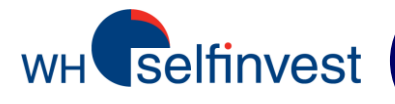

## Récapitulatif: 5 manières de placer un ordre

ordres 1 – Fenêtre 'Trade'

#### TOUT type d'ordre.

| 💽 Trade (1)       |                   |   |         |        |        | ×   |
|-------------------|-------------------|---|---------|--------|--------|-----|
| Exchange:         | CME_CBT 🔽         |   | 1       | 2      | 3      |     |
| Commodity:        | DJIA5 🗾           |   | 4       | 6      | 6      |     |
| Contract Date:    | DEC12 🔻           |   | -       | •      | •      |     |
| Order Type:       | Stop 🔻 Ticket 🕨   |   | 1       | 8      | у      |     |
| Lots:             | 2                 |   | 10      | 20     | 50     |     |
| Price:            | 12920             |   | 100     | 200    | 500    |     |
| Limit Price:      | 12904             |   | Set     | to ZE  | RO     |     |
| Good Till Date:   | 08/11/12 💌        |   |         |        |        |     |
| Account:          | <b></b>           |   |         |        |        |     |
| Reference:        |                   |   |         |        |        |     |
| Time:             | 08/11/12 16:00:00 |   |         |        |        |     |
| Priority:         | 0 븆               |   |         |        |        |     |
| Total Margin Req: | 3126              |   | Did: -  | 1201   | n      |     |
| Margin:           | 3126              | 0 | ffer: : | 1291   | 1      |     |
|                   | • Open • Close    | Ľ | ast :   | 1291   | D      |     |
|                   | Create Inactive   | • | Clos    | se Aft | er Tra | ide |
|                   | Dens              |   | Cha     | nge ti | o Sell |     |
|                   | виу               |   | X       | Can    | cel    |     |

#### ordre 2 – Fenêtre 'Hot quotes'

## Cliquez sur Bid ou Ask et sélectionnez la valeur Limit dans le menu.

|   | 🖥 Window 1      |            |                     |          |         |         |         |           |         | ×  |
|---|-----------------|------------|---------------------|----------|---------|---------|---------|-----------|---------|----|
| I | Hot Quotes Ma   | trix Statu | <u>.</u>            | Reports  | Account | s       |         |           |         |    |
|   | Implied Prices  | At Best    | 7200.5<br>7200.0    | er Depth | -       |         | Accour  | nt:       | •       | A  |
|   | Contract        |            | 7199.5              | Bid      | Offer   | Last    | Bid Vol | Offer Vol | Low     | 1  |
|   | XEurex \ DJES   | T50 \ DEC  | 7199.0              | 2475     | 2476    | 2475    | 69      | 2150      | 2468    |    |
| 4 | XEurex \ BUND   | V DEC12    | 7198.5              | 142.99   | 143.00  | 143.00  | 373     | 261       | 142.57  | -  |
| į | XEurex \ DAX \  | DEC12      | 7198.0              | 7198.0   | 7199.0  | 7198.5  | 7       | 12        | 7184.0  |    |
| 1 | XEurex \ EURC   | )-BTP \ DE | $\overline{\nabla}$ | 107.29   | 107.32  | 107.31  | 6       | 2         | 107.02  |    |
|   | CME \ Euro FX   | (VDEC12)   |                     | 1.2731   | 1.2732  | 1.2731  | 35      | 89        | 1.2721  | •  |
|   | 4               |            |                     |          |         |         |         |           | •       |    |
|   | 🕆 Add 📼 Rer     | nove 🗛 U   | p 🕈 Down            |          |         |         | E       | ∃ 1 Line  | 🖽 2 Lin | es |
| I | Pull All 🔺 Pull | 本 Reflec   | tor 😡 Ch            | arts     |         | Lots: 1 | *<br>*  |           | Tra     | de |

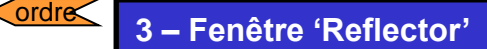

#### Ordres Limit et stop.

Vision dynamique du marché.

|         | uus: J |          | implied | •        |
|---------|--------|----------|---------|----------|
| Buy Mkt | Bid    | >-≪      | Offer   | Sell Mkt |
|         |        | 3426.0   | 40      |          |
|         |        | 3425.5   | 39      |          |
|         |        | 3425.0   | 68      |          |
|         |        | 3424.5   | 53      |          |
|         |        | 3424.0   | 75      |          |
|         |        | 3423.5   | 43      |          |
|         |        | 3423.0   | 24      |          |
|         |        | 1 3422.5 | 9       |          |
|         | 17     | 3422.0   |         |          |
|         | 41     | 3421.5   |         |          |
|         | 69     | 3421.0   |         |          |
|         | 53     | 3420.5   |         |          |
|         | 72     | 3420.0   |         |          |
|         | 45     | 3419.5   |         |          |
| Net 0   |        | ≫ ≫-≪    | 0.0     | 0        |
| Price:  |        | Go Aco:  |         | -A       |

#### 4 – 'Hot quotes' + Carnet d'ordre

ordre<

Double cliquez sur la ligne du contrat que vous souhaitez trader. 1 clic sur "Hit" place un ordre de VENTE limit au prix du bid.

1 clic sur "Take" place un ordre d'ACHAT limit au prix du ask.

|                                 |                             |         |   |        |        | _     | - |  |  |
|---------------------------------|-----------------------------|---------|---|--------|--------|-------|---|--|--|
| 🕐 eCBOT \ MINI GOLD \ DEC12 (1) |                             |         |   |        |        |       | × |  |  |
|                                 |                             | Account | : | •      |        |       |   |  |  |
| Hit                             |                             | Ask     |   | Bid    |        | Take  |   |  |  |
|                                 | Bids                        |         |   |        | Offers |       |   |  |  |
| Price                           | Volume                      | Accum   |   | Price  | Volume | Accum | - |  |  |
| 1716.8                          | 8                           | 8       |   | 1717.0 | 1      | 1     | 1 |  |  |
| 1716.7                          | 2                           | 10      |   | 1717.1 | 3      | 4     |   |  |  |
| 1716.5                          | 1                           | 11      |   | 1717.2 | 3      | 7     |   |  |  |
| 1716.4                          | 2                           | 13      |   | 1717.4 | 2      | 9     |   |  |  |
| 1716.3                          | 2                           | 15      |   | 1717.5 | 1      | 10    |   |  |  |
| 1716.2                          | 1                           | 16      |   | 1717.6 | 2      | 12    |   |  |  |
| 1716.1                          | 3                           | 19      |   | 1717.7 | 1      | 13    |   |  |  |
| 1716.0                          | 5                           | 24      |   | 1717.8 | 2      | 15    |   |  |  |
| 1715.9                          | 1                           | 25      | - | 1718.0 | 3      | 18    | - |  |  |
|                                 | Lots: 1 🔹 🗆 Disable trading |         |   |        |        |       |   |  |  |

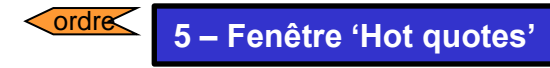

La manière la plus rapide de placer un ordre au marché!

| 💽 Window 1                         |           |                |          |            |        | ×     |         |
|------------------------------------|-----------|----------------|----------|------------|--------|-------|---------|
| Hot Quotes Matrix Status Position  | Reports / | Accounts       |          |            |        |       |         |
| Implied Prices 🗷 At Best Subscribe |           |                |          | Account    |        | • A   |         |
| Contract                           | Bid       | Offer          | Last C   | ffer Vol E | id Vol | Low * |         |
| XEurex \ DJEST50 \ DEC12           | 2474      | 2475           | 2475     | 605        | 555    | 2468  |         |
| XEurex \ BUND \ DEC12              | 142.98    | Confirm        | nation   | Of Orde    |        |       |         |
| XEurex \ DAX \ DEC12               | 7193.5    | Comm           | nation   |            |        |       |         |
| XEurex\EURO-BTP\DEC12              | 107.31    |                |          | Nov        | v Or   | dor   |         |
| CME \ Euro FX \ DEC12              | 1.2730    |                |          | INCA       | v 01   | uei   |         |
| CME \ MINI EUR \ DEC12             | 1.2730    |                |          |            | Sell   |       |         |
| - Add - Remove ▲ Up ♥ Down         |           | Trad           | er Acco  | unt:       |        |       |         |
| Pull All - Pull - Reflector 😡 Cha  | rts       |                | Ordor Tu |            | rkot   |       |         |
|                                    |           |                | oruer ij | wher ma    | INCL   |       |         |
|                                    |           | C              | contra   | ict: XE    | Eure>  | (\DA) | (\DEC12 |
|                                    |           | Margin: 4688.0 |          |            |        |       |         |
|                                    |           | Total          | Marg     | in: 46     | 88.0   | 1     |         |
|                                    |           | _              |          |            |        |       |         |
|                                    |           | Targ           | get Lo   | its: 1     |        |       |         |
|                                    |           |                |          |            |        |       |         |
|                                    |           |                |          | / Yes      |        | 🚫 No  |         |

#### <u>'Hot quotes'</u>:

1 clic sur **BidVol** place un ordre de vente **au marché**.

1 clic sur OfferVol place un ordre d'achat au marché.

#### <u>NB: Pour désactiver le ticket de confirmation qui s'ouvre</u> <u>quand vous placez un ordre:</u>

Settings -> Trading;

Décochez les cases 'Show Trade Confirm' dans la section de confirmation des trades ('Trade Confirmations').

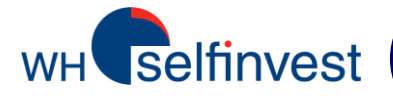

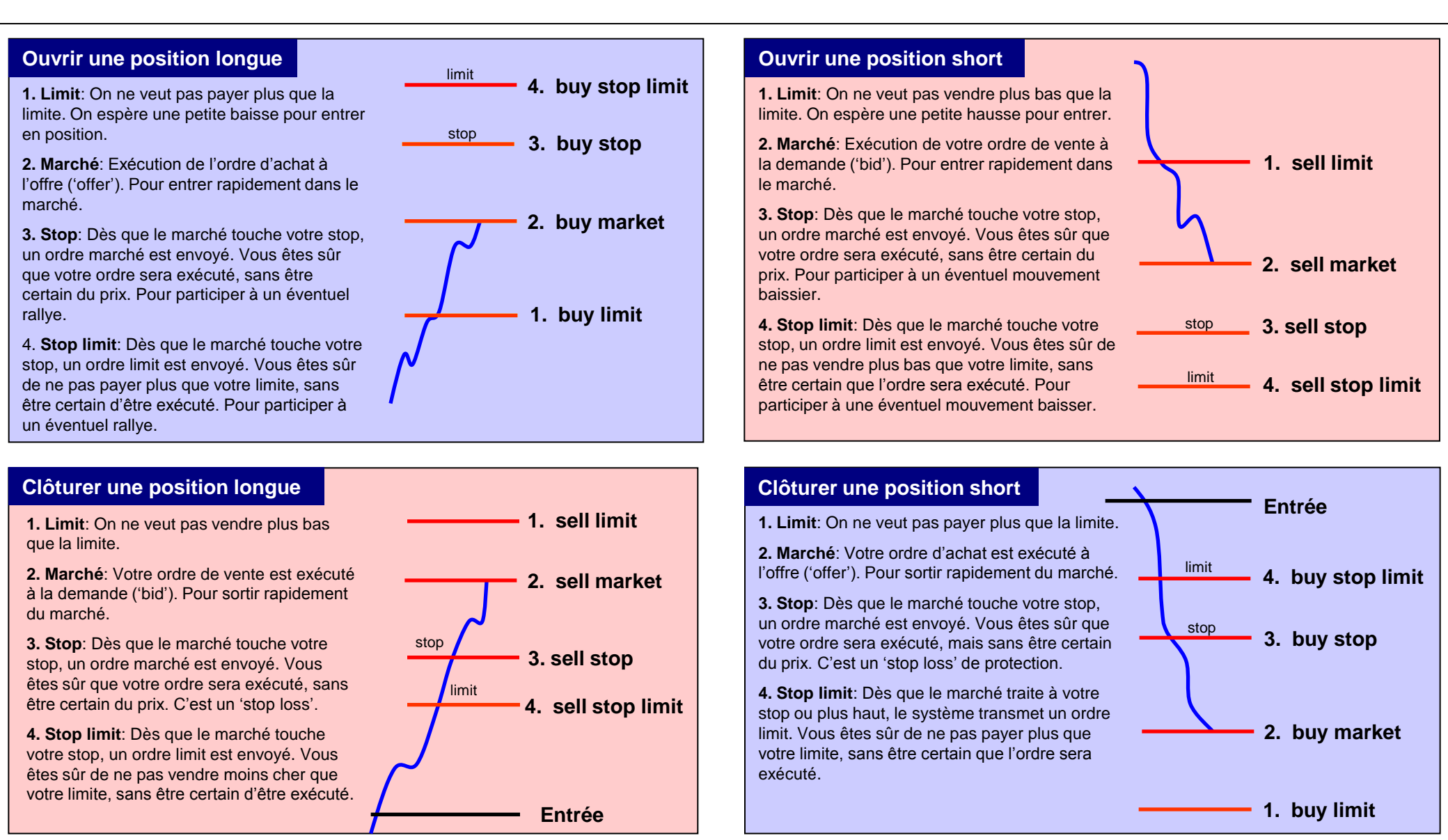

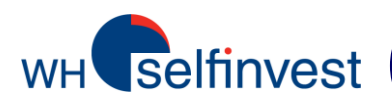

### Autres types d'ordre et statuts des ordres

#### <u>Types d'ordre:</u>

- Limit: Offre de prix maximum en cas d'achat, ou minimum en cas de vente.
- Stop: Lorsque le cours touche le stop, un ordre marché est envoyé.
- Stop Limit: Lorsque le cours touche le stop, un ordre limit est envoyé. Entrez le niveau du stop dans 'Price' et le niveau de la limite dans 'LimitPrice'. Exemple: Achat Stop 900 Limit 902, Vente Stop 3000 Limit 2995.
   NB: Il est recommandé de n'utiliser ce type d'ordre que pour ouvrir une position.
- Market: Achat au meilleur prix ask, ou vente au meilleur prix bid.

• Tous les ordres sont par défaut des ordres jours. Si vous voulez placer des ordres ayant une autre période de validité, vous pouvez utiliser l'une des spécifications suivantes:

- **GTC:** Good Till Cancelled Ordre valide jusqu'à son expiration, son exécution, ou son annulation.
- GTD: Good Till Date Ordre valide jusqu'à la date spécifiée, ou jusqu'à son exécution ou son annulation.

#### Statuts d'ordre possibles:

AP (Amend Pending = modification en cours), CP (Cancel Pending = annulation en cours), H (Held = suspendu), I (Inactive = inactif), PF (Part Filled = partiellement exécuté), Q (Queued = en attente), S (Sent = envoyé), UF (Unconfirmed Filled = exécution non confirmée), UPF (Unconfirmed Part Filled = exécution partielle non confirmée), W (Working = en cours), BC (Balance Cancelled = annulation partielle), CI (Cancelled Inactive = inactif annulé), R (Rejected = rejeté), C (Cancelled = annulé), EC (External Cancelled = annulé en externe), CH (Cancelled Help = aide annulée), F (Filled = exécuté)

- NB: Tous les types d'ordre ne sont pas disponibles sur tous les marchés.
  - Les ordres suivis par un « ! » sont des ordres synthétiques, appelés ordres SyOMS ('Synthetic Order Management System'). Ils sont hébergés par le serveur Pats et ne sont pas visibles sur les marchés.

#### •Notice de risque:

- Tous les ordres SyOMS sont placés uniquement au propre risque du client. WH Selfinvest ne peut être tenu responsable de quelle conséquence que ce soit qui pourrait résulter de l'utilisation d'ordres SyOMS.
- Il ne faut PAS placer d'ordres SyOMS GTC ou GTD.
- Dans le cas d'une Halted Session (session interrompue): Les ordres jour doivent être annulés manuellement. Ne JAMAIS placer d'ordre SyOMs lors d'une halted session.

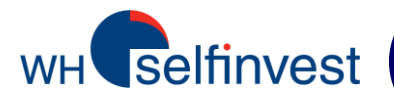

## Configuration d'un type d'ordre par défaut

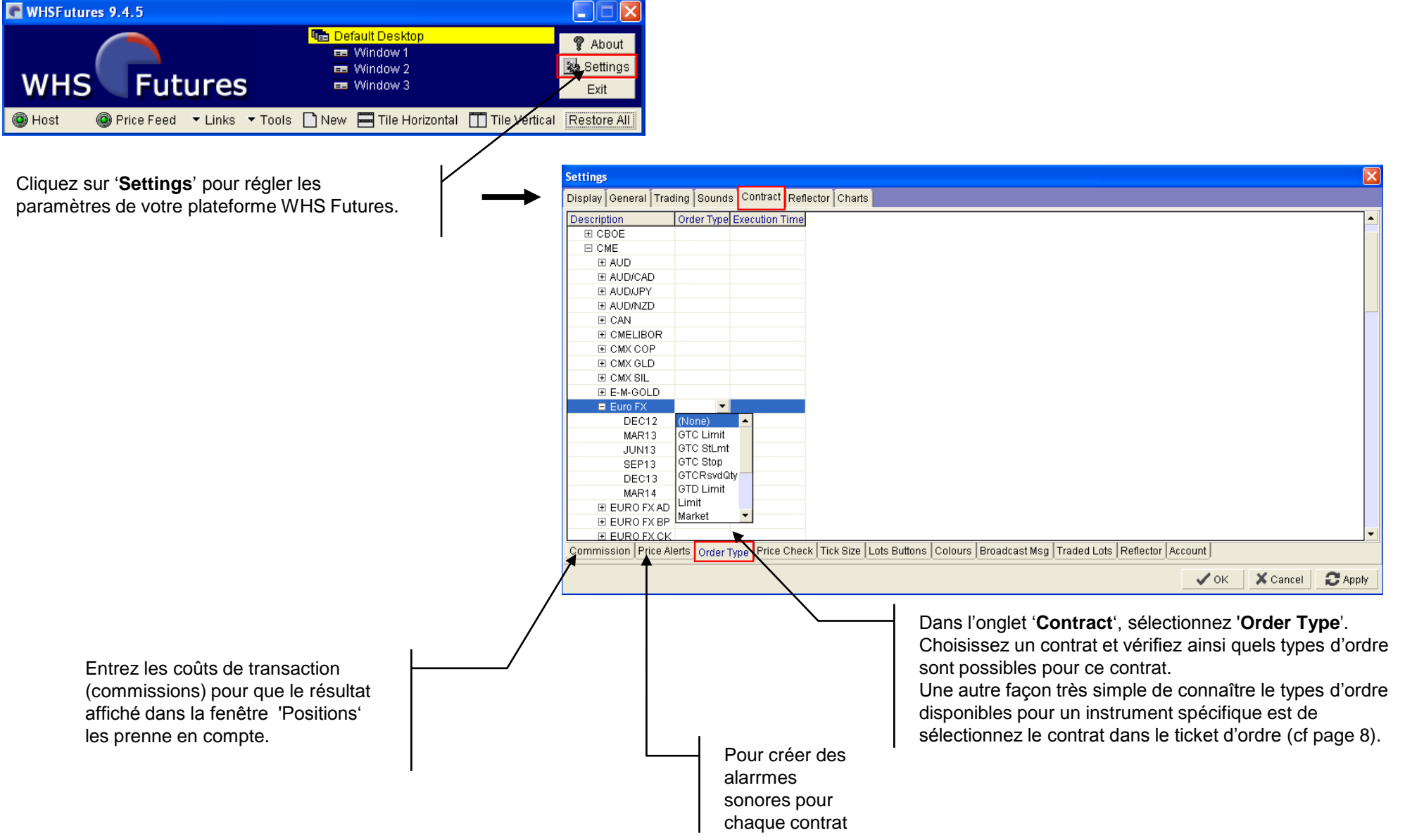

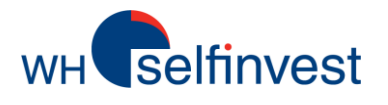

## La fenêtre 'Reports' (Rapports)

Choisissez le jour pour lequel vous voulez un rapport complet des transactions effectuées.

Vous pouvez imprimer ou sauvegarder ces rapports. Nous vous conseillons de conserver ces rapports journaliers.

|                               | C Window 4                                   |                                                                          |                                                                                               |                                                                          |
|-------------------------------|----------------------------------------------|--------------------------------------------------------------------------|-----------------------------------------------------------------------------------------------|--------------------------------------------------------------------------|
|                               | Hot Quotes Matrix Status Position Reports Ac | counts                                                                   |                                                                                               |                                                                          |
|                               | Report Type: Tue 27-Nov 2012 🔽 🖨 Print 🖬 S   | ave                                                                      |                                                                                               | A                                                                        |
| ur pour<br>lez un<br>des      | Trade Report For Tue 27-Nov 2012             |                                                                          |                                                                                               | ===                                                                      |
| ectuées.<br>Iprimer ou        | Trader Account: ZM                           |                                                                          |                                                                                               |                                                                          |
| s<br>vous                     | Order ID Contract                            | Side F:                                                                  | ills Average Price                                                                            | FILLS                                                                    |
| conserver                     | 3982508 XEurex/DAX/DEC12                     | Sell                                                                     | 0                                                                                             | 1 = ordre                                                                |
| Irnaliers.                    | 3982509 XEurex/DAX/DEC12                     | Sell                                                                     | 0                                                                                             | exécuté                                                                  |
| I                             | 3990920 XEurex/DAX/DEC12                     | Sell                                                                     | 0                                                                                             | <b>0</b> = ordre non                                                     |
|                               | 3999775 XEurex/DAX/DEC12                     | Sell                                                                     | 1 7344.0                                                                                      | exécuté                                                                  |
|                               | 3999776 XEurex/DAX/DEC12                     | Buy                                                                      | 1 7334.0                                                                                      |                                                                          |
|                               | Total Bought = 1Total Sold = 1Todays Posit   | ion = 0                                                                  |                                                                                               |                                                                          |
|                               |                                              |                                                                          | Position nette su                                                                             | ur la journée = 0                                                        |
| Nombre de lots<br>achetés = 1 | Nombre de<br>lots vendus = 1                 | L'écran 'Repor<br>effectuées les o<br>pouvez vérifier<br>matins en les c | ts' récapitule les tra<br>derniers jours sur vo<br>l'exactitude de vos<br>comparant à ces rap | nsactions qui ont été<br>otre compte. Vous<br>positions chaque<br>ports. |
|                               |                                              | En plus de cett<br>façon chaque r                                        | te possibilité, vous r<br>matin par email un re                                               | ecevrez de toute<br>elevé complet.                                       |

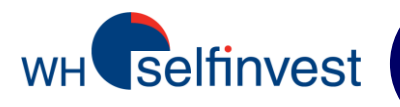

Dans le disque local C: de votre ordinateur, suivez le répertoire **Programmes\WHSFutures\_MQ**.

Sélectionnez les fichiers comprenant votre numéro de compte, et sauvegardez-les sur votre ordinateur. Si jamais vous deviez un jour installer une nouvelle version de WHS Futures, vous pouvez placer les fichiers précédemment enregistrés dans le nouveau dossier qui sera créé : WHSFutures\_MQ. La nouvelle version de votre plateforme se lancera directement avec votre disposition personnelle. Address 🛅 C:\Program Files\WHSFutures\_MQ

| Name 🔺                   | Size  | Туре                   | Date Modified    |  |
|--------------------------|-------|------------------------|------------------|--|
| 🚞 config                 |       | File Folder            | 09/11/2011 16:39 |  |
| Cos                      |       | File Folder            | 30/11/2012 07:54 |  |
| atsystems                |       | File Folder            | 07/11/2011 15:50 |  |
| 🗒 disclaimer.txt         | 3 KB  | Text Document          | 06/07/2011 15:15 |  |
| 🗩 divisor.cfg            | 2 KB  | CFG File               | 06/07/2011 15:15 |  |
| 🗩 external.cfg           | 3 KB  | CFG File               | 06/07/2011 15:15 |  |
| 📄 hs_err_pid1076.log     | 12 KB | Text Document          | 15/11/2012 08:40 |  |
| 📕 🗐 hs_err_pid1188.log   | 11 KB | Text Document          | 19/01/2012 17:02 |  |
| 🗐 hs_err_pid2656.log     | 11 KB | Text Document          | 17/01/2012 16:57 |  |
| 🗐 hs_err_pid3212.log     | 10 KB | Text Document          | 14/12/2011 18:43 |  |
| 🗐 hs_err_pid3880.log     | 11 KB | Text Document          | 02/02/2012 17:25 |  |
| JTrader.14j.ini          | 1 KB  | Configuration Settings | 02/03/2011 12:21 |  |
| JTrader.properties       | 1 KB  | PROPERTIES File        | 08/11/2011 11:55 |  |
| ITraderGlobal.properties | 1 KB  | PROPERTIES File        | 29/11/2012 17:00 |  |
|                          |       |                        |                  |  |

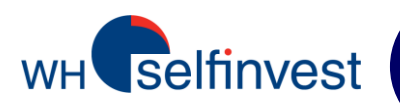

| 🗿 http://www.futuresplatform.com/SunJVMPatsFiles/popup.cfm?username=zw600& 📰 🔲 🗙 |              |               |                                                                                                    |                        |               |
|----------------------------------------------------------------------------------|--------------|---------------|----------------------------------------------------------------------------------------------------|------------------------|---------------|
|                                                                                  |              |               | Contemp Contemp Contem |                        | 💡 About       |
| WHS                                                                              | Fut          | ures          | 💷 Window 2                                                                                                    |                        | Bettings Exit |
| 🔘 Host                                                                           | 🔘 Price Feed | ▼ Links ▼ Too | ols 🗋 New 🚍 Tile Hori;                                                                                                    | contal 🔲 Tile Vertical | Minimize All  |

#### Trading par simple clic

Cliquez sur 'Settings' puis sur 'Trading'. Décochez 'Show Trade Confirm' pour faire disparaître le bordereau de confirmation après le placement (Adding), la modification (Amending) ou l'annulation d'un ordre (Pulling), ou même quand vous annulez tous vos ordres (Pull All).

#### Sauvegarde d'une disposition

Vous pouvez créer plusieurs environnements de trading différents ('Desktops') sur la plateforme. Vous pouvez passer de l'un à l'autre, et les configurer séparément. Vous pouvez gérer ces dispositions et vos fenêtres de trading via un clic droit sur la bande jaune 'Default desktop'.

#### Bande passante nécessaire?

Sans avoir sélectionné de contrat future dans la fenêtre 'Hot Quotes', la plateforme requiert 12K. Chaque contrat supplémentaire dans 'Hot Quotes' requiert 4K en plus. Il est conseillé de vérifier que votre bande passante est suffisante si vous souhaitez ouvrir des fenêtres Hot Quotes supplémentaires.

#### Configuration minimum du système

Processeur: 1.5GHz ou équivalent. Pentium 3 ou équivalent. Disque dur: 50Mb d'espace disponible. RAM: 512Mb Système d'exploitation: Windows XP ou système supérieur Java version 1.6